手順6 EV3をハードウェアジョイスティック(Ministick)で動かす

# 目次

| 1 | PC に接続した Raspberry Pi で NameServer と Ministick コンポーネントを起動 | $\dots 2$ |
|---|-----------------------------------------------------------|-----------|
| 2 | EV3 で NameServer と EV3 用コンポーネントを起動                        | 3         |
| 3 | PC で RTSystemEditorRCP を起動し各コンポーネントを接続し Active にする。       | 4         |
| 4 | ハードウェアジョイスティックで EV3 を操作できることを確認                           | 7         |
|   |                                                           |           |
|   |                                                           |           |

※ 文中の「x.y」や「x.y.z」の表記は使用環境の OpenRTM-aist のバージョンに読み替えてください。

当ドキュメントは下記ページを参考にしています。

・PiRT-Unit を利用した IO プログラミング

| http://www.openrtm.org/openrtm/ja/content/pirt-unit-programming | (2016/1/20 アクセス) |
|-----------------------------------------------------------------|------------------|
| ・LEGO Mindstorms EV3 活用事例                                       |                  |
| http://www.openrtm.org/openrtm/ja/casestudy/lego_mindstorm_ev3  | (2016/1/20 アクセス) |

#### 1 PC に接続した Raspberry Pi で NameServer と Ministick コンポーネントを起動

Raspberry Pi に TeraTerm などで接続後、コンポーネントを起動します。 ネーミングサービスを起動し てから Ministick コンポーネントを起動します。

※Ministick Sensor は十分な数が準備できない可能性がありますのでテーブル内で順番に確認してください。

\$ rtm-naming
\$ cd PiRT-Unit
\$ python Ministick.py

rtm-naming:ネーミングサービスの起動 rtm-namingの際に[y/n]を聞かれた場合[y]を選んでください。 cd:カレントディレクトリを変更する。

### 2 EV3 で NameServer と EV3 用コンポーネントを起動

EV3 に Tera Term でアクセスしてコンポーネントを起動させます。

※EV3は1テーブルに1台ですので順番に動作確認を行ってください。

※EV3Mindstorms が存在しない場合には手順4の3を参照して EV3 用コンポーネントを配置してくだ さい。

\$ rtm-naming

\$ cd EV3Mindstorms/build/src/

\$ ./EV3MindstormsComp

## 3 PC で RTSystemEditorRCP を起動し各コンポーネントを接続し Active にする。

OpenRTP を起動していない場合、スタートメニューから 「OpenRTM-aist x.y」→「tools」の下の OpenRTP x.y.z から起動します。

RTSystemEditor の左側の NameService View のコンセントアイコンをクリックし、ネームサーバに接 続します。

| G Kre Builder - Leipse SDK                   |                       |
|----------------------------------------------|-----------------------|
| ファイル(E) 編集(E) ナビゲート(N) 検索(A) プロジェクト(P) 実行(B) | ウィンドウ(W) ヘルプ(日)       |
| 者 📬 • 🛯 📽 💩 💊 • 🖉 • 🖗 • 🖗 •                  | r 🗘 👻 🛅 सा RT Syste 🚡 |
| 🖉 Name Service View 🕄 👘 🗖                    |                       |
|                                              |                       |
|                                              |                       |
|                                              |                       |
| 8                                            |                       |
| <i>(1)</i>                                   |                       |
|                                              |                       |
|                                              |                       |
|                                              |                       |
|                                              |                       |
|                                              |                       |
|                                              |                       |
| 8                                            |                       |
|                                              |                       |
|                                              |                       |
|                                              |                       |
|                                              |                       |
|                                              |                       |
|                                              |                       |
|                                              |                       |
|                                              |                       |
|                                              |                       |
|                                              |                       |
|                                              |                       |
|                                              |                       |
|                                              |                       |
|                                              |                       |
|                                              |                       |
|                                              |                       |
| 0* 🗖                                         |                       |

まず、PC に接続した Raspberry Pi に接続します。接続ダイアログに PC に接続した Raspberry Pi の IP アドレス、または、ホスト名を入力します。

| ● ネームサーバへ接続      | ×                |
|------------------|------------------|
| ネームサーバのアドレスを入力して | ください。            |
| 192.168.0.3      | ✓ (Address:Port) |
|                  |                  |
|                  |                  |
| ОК               | キャンセル            |
|                  |                  |

ネームサービスビューに PC に接続した Raspberry Pi が表示されます。

| 🔿 RTC Builder - Eclipse SDK               |                          |
|-------------------------------------------|--------------------------|
| ファイル(E) 編集(E) ナビゲート(N) 検索(A) プロジェクト(P) 実行 | (B) ウィンドウ(W) ヘルプ(出)      |
| 者 📑 • 🗉 🛍 💁 💁 • 🖋 • 🛛 🖢 • 🖓 •             | 수 🔹 수 🔹 📑 저 RT Syste 🚡 💥 |
| 🥟 Name Service View 🛛 🦳                   |                          |
|                                           |                          |
| A RT 192.168.0.3                          |                          |
| rasp1 host_cxt                            |                          |
| Ministick0 rtc                            |                          |
|                                           |                          |
|                                           |                          |
|                                           |                          |
|                                           |                          |
|                                           |                          |
|                                           |                          |
|                                           |                          |
|                                           |                          |
|                                           |                          |
|                                           |                          |
|                                           |                          |
|                                           |                          |
|                                           |                          |
|                                           |                          |
|                                           |                          |
|                                           |                          |
|                                           |                          |
|                                           |                          |
|                                           |                          |
|                                           |                          |
|                                           |                          |
|                                           |                          |
| □ ♥ □                                     |                          |

次に、EV3 のネームサーバへ接続します。再度 NameService View の接続アイコンをクリックし、EV3 に表示されている IP アドレスをダイアログに入力します。

| ● ネームサーバへ接続      | ×                |
|------------------|------------------|
| ネームサーバのアドレスを入力して | ください。            |
| 192.168.0.6      | ✓ (Address:Port) |
|                  |                  |
| ОК               | キャンセル            |
|                  |                  |

ネームサービスビューには 2 つのネームサーバの状態が表示され、それぞれのネームサーバの下に MiniStick0、EV3Mindstorms0 という 2 つのコンポーネントが見えているはずです。

| 🔿 RT System Editor Eclipse SDK                               |                |  |  |  |
|--------------------------------------------------------------|----------------|--|--|--|
| ファイル(E) 編集(E) ナビゲート(N) 検索(A) プロジェクト(E) 実行(R) ウィンドウ(W) ヘルプ(H) |                |  |  |  |
| 📫 🕶 🔜 🍓 🏜 🔍 🐐 🛛 🔦 🕶 🛃 🐨 🖓 🐨 🖢 🗢 🗢 🗢 🗭 🔎 👹 👹 🎒 🎲              | 🖹 🕅 RT Syste 👔 |  |  |  |
| 🜈 Name Service View 🛛 👘 🖓 *System Diagram 🕅                  | - 0            |  |  |  |
| 🕆 순 수 📔 🏞 🖉 🖉                                                |                |  |  |  |
| 4 πτ 192.168.0.3                                             |                |  |  |  |
| ▲ 👔 rasp1 host_cxt                                           |                |  |  |  |
| 3 Ministick0 rtc                                             |                |  |  |  |
| a हा 192.168.0.6                                             |                |  |  |  |
| ▲ 📋 ev3dev host_cxt                                          |                |  |  |  |
| Die EV3Mindstorms0 rtc                                       |                |  |  |  |
|                                                              |                |  |  |  |
|                                                              |                |  |  |  |
|                                                              |                |  |  |  |
|                                                              |                |  |  |  |
|                                                              |                |  |  |  |
|                                                              |                |  |  |  |
|                                                              |                |  |  |  |
|                                                              |                |  |  |  |
|                                                              |                |  |  |  |
|                                                              |                |  |  |  |
|                                                              |                |  |  |  |
|                                                              |                |  |  |  |
|                                                              |                |  |  |  |
|                                                              |                |  |  |  |
|                                                              |                |  |  |  |
|                                                              |                |  |  |  |
|                                                              |                |  |  |  |
|                                                              |                |  |  |  |
|                                                              |                |  |  |  |
|                                                              |                |  |  |  |
|                                                              |                |  |  |  |

RTSystemEditor のメニューバーの online エディタアイコン(ON と書かれたアイコン)をクリックし、 SystemEditor を開きます。 NameService View から MiniStick0 と EV3Mindstorms0 をそれぞれ SystemEditor 上にドラッグアンドドロップし、MiniStick0 の 2 次元速度ベクトルと EV3Mindstorms0 の 2 次元速度ベクトルのデータポートを接続します。

| 🗇 RT System Editor - 🛛 - Eclipse SDK |                                         |                   |
|--------------------------------------|-----------------------------------------|-------------------|
| ファイル(E) 編集(E) ナビゲート(N) 検索(A) プロジェクト  | ト(P) 実行(R) ウィンドウ(W) ヘルプ(H)              |                   |
| 📫 र 🔚 🔞 💩 👬 💁 र 🛷 र 🔮 र              | 2 · · · · · · · · · · · · · · · · · · · | 🖺 ला RT Syste 💦 » |
| Name Service View 🕱 📃 🗆              | 🕅 🛛 *System Diagram 🕱                   | - 0               |
| h 🗘 🗘 🐐 🖉 🖉                          |                                         |                   |
| ▲ RT 192.168.0.3                     |                                         |                   |
| i [] rasp1 host_cxt                  |                                         |                   |
| Ministick0 rtc                       |                                         |                   |
| a RT 192.168.0.6                     | pos pos                                 |                   |
| a i ev3dev host_cxt                  | ver ver                                 |                   |
| EV3Mindstorms0 rtc                   | Trice_ver                               |                   |
|                                      | Evaminustorma                           |                   |
|                                      | Philactero                              |                   |
|                                      |                                         |                   |
|                                      |                                         |                   |
|                                      |                                         |                   |
|                                      |                                         |                   |
|                                      |                                         |                   |
|                                      |                                         |                   |
|                                      |                                         |                   |
|                                      |                                         |                   |
|                                      |                                         |                   |
|                                      |                                         |                   |
|                                      |                                         |                   |
|                                      |                                         |                   |
|                                      |                                         |                   |
|                                      |                                         |                   |
|                                      |                                         |                   |
|                                      |                                         |                   |
|                                      |                                         |                   |
|                                      |                                         |                   |
| 🗈 🔲 🖬 🙀                              |                                         |                   |
|                                      |                                         |                   |

#### 4 ハードウェアジョイスティックで EV3 を操作できることを確認

RTSystemEditor のメニューバーの緑の再生ボタンをクリックすると、Ministick0、EV3Mindstorms 0 というコンポーネントがアクティベートされます。

EV3Mindstorms 0 コンポーネントをクリックして Configuration ダイアログを表示し、scaling の値に 150 を設定して適用ボタンをクリックして、ハードウェアジョイスティックで EV3 が操作できることを 確認してください。

操作できることの確認が終了しましたら、OpenRTP の画面の赤の停止ボタンをクリックしてディアクティベートし、EV3 に接続している TeraTerm の画面で Ctrl キー + C キーを押して EV3 用コンポーネントを終了してください。

PC に接続している Raspberry Pi の Tera Term の画面で Ctrl キー + C キーを押して Ministick コンポ ーネントを終了します。